Professor: Hassan Marzouk

Author: Kimberly Morrison

# NETW211 FINAL COURSE PROJECT

## INTRODUCTION

The purpose of this project was to gain experience creating infrastructure in Azure

 $\checkmark$ 

?

Over 6 weeks, we were tasked with setting up different infrastructure pieces such as network with IP addresses, virtual machines and data storage

# VIRTUAL MACHINES

## DEPLOYING A VM IN AZURE

This screenshot should show the NETW211VM page with information such as the resource group name, subscription, public IP address, etc.

#### Home > NETW211VM 🖈 🛣 … Virtual machine 🔗 Connect 🗸 ▷ Start 🤇 Restart 🔲 Stop 🞯 Capture 📋 Delete 🖒 Refresh 📮 Open in mobile 👼 CLI / PS 🔗 Feedback >> $\Lambda$ NETW211VM virtual machine agent status is not ready. Troubleshoot the issue $\rightarrow$ ∧ Essentials Resource group (move) : NETW211-KM : Windows Operating system : Standard B1s (1 vcpu, 1 GiB memory) Status : Running Size : West US 3 Public IP address Location : 20.25.155.185 Subscription (move) : Azure for Students Virtual network/subnet : NETW211-KM-vnet/default : 7a6a5696-a01b-4965-bf76-c653c8519fea Subscription ID DNS name : Not configured : Click here to add tags Tags (edit)

### Launching a VM

This screenshot should show the NETW211-VM-Your Initials page, with information such as the resource group name, subscription, public IP address, etc.

|                                | ダ Connect 🗸 ▷ Start   Restart 🔲 Stop 🔯 Capture 📋 Delete 💍 Refresh 🔋 Open in mobile 🗟 CLI / PS 🔗 Feedback |           |
|--------------------------------|----------------------------------------------------------------------------------------------------|-----------|
| Overview                       |                                                                                                    | 1001117   |
| Activity log                   | ✓ Essentiais                                                                                             | JSON VIEW |
| & Access control (IAM)         | Resource group (move) : NETW211-RG-KM Operating system : Linux (ubuntu 20.04)                            |           |
|                                | Status : Running Size : Standard B1s (1 vcpu, 1 GiB memory)                                              |           |
| 🔮 Tags                         | Location: East US 2Public IP address: 20.119.234.193                                                     |           |
| Diagnose and solve problems    | Subscription (move) : Azure for Students Virtual network/subnet : NETW211-RG-KM-vnet/default             |           |
| Settings                       | Subscription ID : 7a6a5696-a01b-4965-bf76-c653c8519fea DNS name : Not configured                         |           |
| 🧟 Networking                   | Tags (edit)       : Click here to add tags                                                               |           |
| 🖉 Connect                      | Properties Monitoring Canabilities (7) Recommendations Tutorials                                         |           |
| 🛢 Disks                        |                                                                                                    |           |
| 📮 Size                         | 📮 Virtual machine 🙍 Networking                                                                           |           |
| Ø Microsoft Defender for Cloud | Computer name NETW211-VM-KM Public IP address 20.119.234.193                                             | Ν         |
| Advisor recommendations        | Health state - Public IP address (IPv6) -                                                                | 7         |
|                                | Operating system Linux (ubuntu 20.04) Private IP address 10.0.0.4                                        |           |
| Extensions + applications      | Publisher canonical Private IP address (IPv6) -                                                          |           |
| 🐔 Continuous delivery          | Offer 0001-com-ubuntu-server-focal Virtual network/subnet NETW211-RG-KM-vnet/default                     |           |

Home >

Virtual machine

.

NETW211-VM-KM 🔗 🛧 …

 $\times$ 

# NETWORK WITH SUBNETS

## CREATING A VNET WITH TWO SUBNETS

With a /24 network prefix, how many usable IPv4 host addresses are there?

There are a total of 251 usable IPv4 addresses

Given the answer above, why is the number of available IP addresses for Subnet0 (10.0.0/24) or Subnet1 (10.0.1.0/24) shown as 251?

They are being used as the following:

- 10.0.0.0 network address
- 10.0.0.1 default gateway
- 10.0.0.2 and 10.0.0.3 used to map the Azure DNS IPs for the VNet
- 10.0.0.255 is the network broadcast,

## Deploying VMs into Subnets

This screenshot should show the Properties section of the Subnet0-VM page, showing the networking and size information of the VM.

#### Overview Activity log Access control (IAM) Tags Diagnose and solve problems Settings Networking ダ Connect Kindows Admin Center Bisks 📮 Size O Microsoft Defender for Cloud

Subnet0-VM

Virtual machine

₽ Search

- Advisor recommendations
- Extensions + applications
- Continuous deliverv
- Availability + scaling

#### Virtual

ŝ

((

☆ …

| Virtual machine              |                                          |
|------------------------------|------------------------------------------|
| Computer name                | Subnet0-VM                               |
| Health state                 | -                                        |
| Operating system             | Windows (Windows Server 2019 Datacenter) |
| Publisher                    | MicrosoftWindowsServer                   |
| Offer                        | WindowsServer                            |
| Plan                         | 2019-datacenter-gensecond                |
| VM generation                | V2                                       |
| VM architecture              | x64                                      |
| Agent status                 | Ready                                    |
| Agent version                | 2.7.41491.1057                           |
| Host group                   | None                                     |
| Host                         | -                                        |
| Proximity placement<br>group | -                                        |
| Colocation status            | N/A                                      |
| Capacity reservation group   | p-                                       |
|                              |                                          |

#### Availability + scaling •

Availability zone

| <u>©</u> | Networking               |               |
|----------|--------------------------|---------------|
|          | Public IP address        | 20.119.165.81 |
|          | Public IP address (IPv6) | -             |
|          | Private IP address       | 10.0.0.4      |

| Private IP address        | 10.0.0.4                |
|---------------------------|-------------------------|
| Private IP address (IPv6) | -                       |
| Virtual network/subnet    | NETW211-VNet-KM/Subnet( |
| DNS name                  | Configure               |

 $\times$ 

#### Size

🔗 Connect 🗸 ▷ Start 🤇 Restart 🔲 Stop 🔞 Capture 📋 Delete 🖒 Refresh 🔋 Open in mobile 🗟 CLI / PS 🔗 Feedback

| Size  | Standard B1s |  |  |  |  |  |  |
|-------|--------------|--|--|--|--|--|--|
| vCPUs | 1            |  |  |  |  |  |  |
| RAM   | 1 GiB        |  |  |  |  |  |  |

#### 🖀 Disk

| OS disk               | Subnet0-<br>VM_disk1_d3f9e0c72cd549bcb7909b04dfc9ca7a |
|-----------------------|-------------------------------------------------------|
| Encryption at host    | Disabled                                              |
| Azure disk encryption | Not enabled                                           |
| Ephemeral OS disk     | N/A                                                   |
| Data disks            | 0                                                     |

### Deploying VMs into Subnets (continued)

This screenshot should show the Properties section of the Subnet1-**VM** page, showing the networking and size information of the VM.

#### Subnet1-VM 🖍 🕁 … . Virtual machine

₽ Search Overview

Activity log

Access control (IAM)

 $\mathcal{P}$  Diagnose and solve problems

Settings

Tags

Networking

Ø Connect

Windows Admin Center

Bisks

📮 Size

Microsoft Defender for Cloud

- Advisor recommendations
- Extensions + applications
- 6 Continuous delivery
- Availability + scaling

V

 $\Lambda$  Subnet1-VM virtual machine agent status is not ready. Troubleshoot the issue  $\rightarrow$ 

Capabilities (8) Recommendations Monitoring Tutorials Properties

🖋 Connect 🗸 ▷ Start 🤇 Restart 🔲 Stop 🔯 Capture 📋 Delete 🖒 Refresh 🔋 Open in mobile 👼 CLI / PS 🔗 Feedback

Virtual machine Computer name Subnet1-VM Health state Windows Operating system Publisher **MicrosoftWindowsServer** WindowsServer Offer 2019-datacenter-gensecond Plan VM generation V2 x64 VM architecture Agent status Not Ready Unknown Agent version Host group None Host Proximity placement group Colocation status N/A

Canacity reconvation aroun-

#### Networking Public IP address 20.10.50.185 Public IP address (IPv6) Private IP address 10.0.1.4 Private IP address (IPv6)

NETW211-VNet-KM/Subnet1 Virtual network/subnet

Configure

#### Size

Size

DNS name

Standard B1s vCPUs 1 RAM 1 GiB

Subnet1-

VM OsDisk 1 93c6d64be01d4aacb05d49faea835324

#### Disk

OS disk

Encryption at host

Disabled

| Subscription (1)   |        | Resource Group (i) | Virtual Network 🕕 |                 |        |  |
|--------------------|--------|--------------------|-------------------|-----------------|--------|--|
| Azure for Students | $\sim$ | NETW211-RG         | $\checkmark$      | NETW211-VNet-KM | $\sim$ |  |

Deploying VMs into Subnets (continued)

This screenshot should show the topology diagram of your VNet (NETW211-VNet-Your Initials) with two subnets (Subnet0 and Subnet1) and one VM in each subnet (Subnet0-VM and Subnet1-VM).

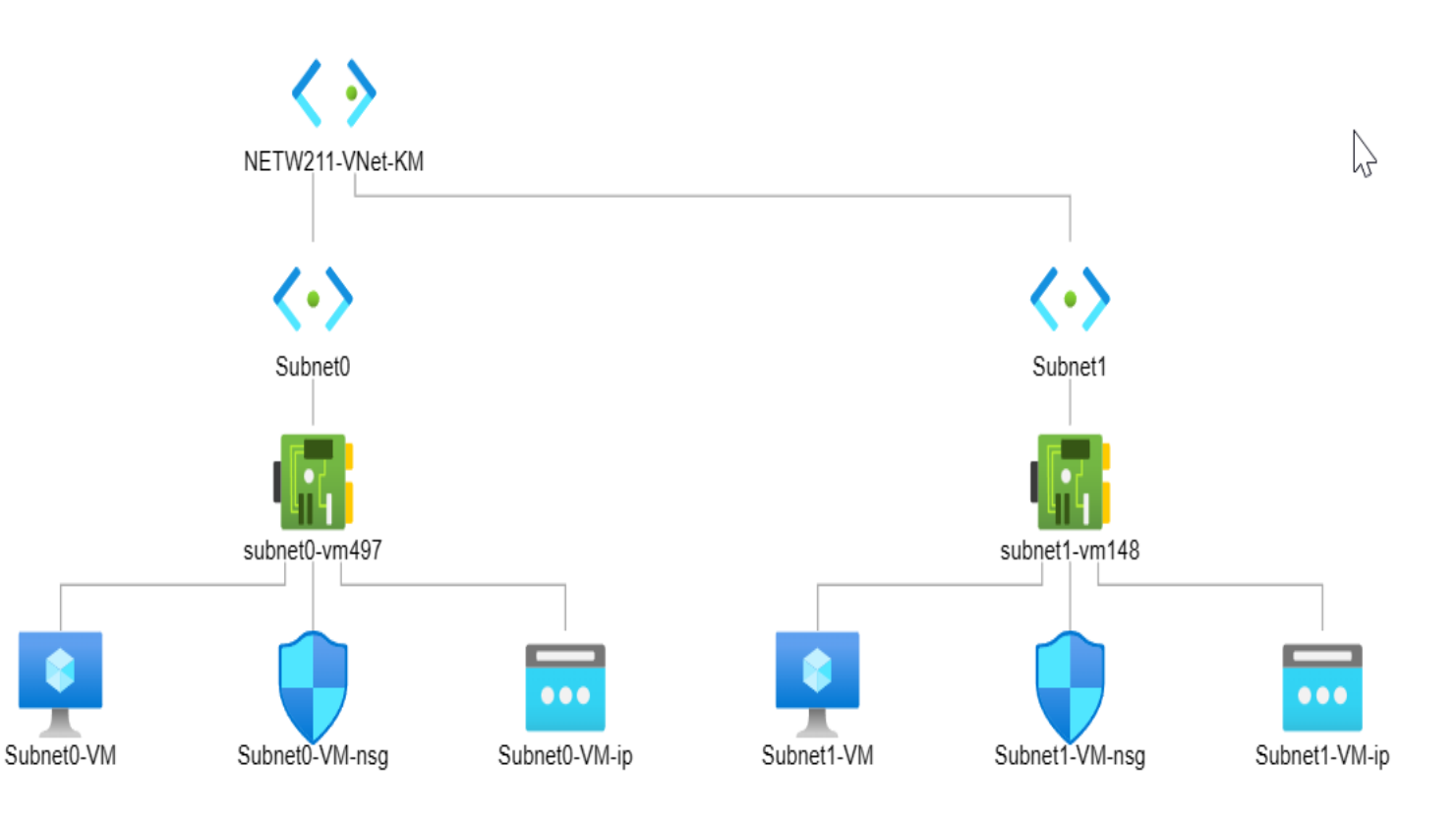

## Configuring an NSG

This screenshot should show the Inbound port rules section with the newly added Allow\_Ping rule.

S

| Microsoft Azure                          | 𝒫 Search reso    | ources, services, and                   | docs (G+/)                                                          |                                                       |                                                  | Þ.                     | Ŗ               | Ļ1                             | ŝ        | ?              | ন্দি   | kmorrison14@my.c<br>devry university (myd | devry<br>evrye |
|------------------------------------------|------------------|-----------------------------------------|---------------------------------------------------------------------|-------------------------------------------------------|--------------------------------------------------|------------------------|-----------------|--------------------------------|----------|----------------|--------|-------------------------------------------|----------------|
| ome > NETW211-VM-KM                      |                  |                                         |                                                                     |                                                       |                                                  |                        |                 |                                |          |                |        |                                           |                |
| <b>NETW211-VM</b> -<br>Virtual machine   | - <b>KM</b>   Ne | etworking                               | *                                                                   |                                                       |                                                  |                        |                 |                                |          |                |        |                                           | ×              |
| o Search                                 | « ,              | 🖉 Attach network i                      | nterface 🖉 Detach network interface                                 | 🖗 Feedback                                            |                                                  |                        |                 |                                |          |                |        |                                           |                |
| Overview                                 |                  | ipconfig1 (Primary)                     | ) ~                                                                 |                                                       |                                                  |                        |                 |                                |          |                |        |                                           |                |
| Activity log<br>Access control (IAM)     |                  | Network Interf     Virtual network/subi | ace: netw211-vm-km804 Effectiv<br>net: NETW211-RG-KM-vnet/default I | ve security rules T<br>NIC Public IP: <b>20.119.2</b> | roubleshoot VM connect<br>34.193 NIC Private IP: | ion issues<br>10.0.0.4 | Topc<br>Acceler | o <mark>logy</mark><br>rated n | etwork   | ing: <b>Di</b> | sabled |                                           |                |
| Tags                                     |                  | Inhound port rul                        | es Outbound port rules Applics                                      | ation security groups                                 | Load balancing                                   |                        | $\square$       |                                |          |                |        |                                           |                |
| <sup>3</sup> Diagnose and solve problem: | 5                |                                         |                                                                     | ation security groups                                 | Load balancing                                   |                        |                 |                                |          |                |        |                                           |                |
| ettings                                  |                  | Network secur<br>Impacts 0 subnet       | ity group NETW211-VM-KM-nsg (atta<br>ets, 1 network interfaces      | ched to network inter                                 | face: netw211-vm-km804                           | 4)                     |                 |                                |          |                |        | Add inbound port r                        | rule           |
| Networking                               |                  | Priority                                | Name                                                                | Port                                                  | Protocol                                         | Source                 |                 | D                              | estinat  | ion            |        | Action                                    |                |
| Connect                                  |                  | 300                                     | ▲ SSH                                                               | 22                                                    | ТСР                                              | Any                    |                 | A                              | ny       |                |        | Allow                                     | •••            |
| Disks                                    |                  | 310                                     | Allow_Ping                                                          | Any                                                   | ICMP                                             | Any                    |                 | A                              | ny       |                |        | Allow                                     | •••            |
| Size                                     |                  | 65000                                   | AllowVnetInBound                                                    | Any                                                   | Any                                              | VirtualNetw            | /ork            | Vi                             | irtualNe | etwork         |        | Allow                                     | •••            |
| Microsoft Defender for Cloud             | ł                | 65001                                   | AllowAzureLoadBalancerInBound                                       | Any                                                   | Any                                              | AzureLoad              | Balancer        | A                              | ny       |                |        | Allow                                     | •••            |
| Advisor recommendations                  |                  | 65500                                   | DenyAllInBound                                                      | Any                                                   | Any                                              | Any                    |                 | A                              | ny       |                |        | 8 Deny                                    | •••            |
| Francisco e continutore                  |                  |                                         |                                                                     |                                                       |                                                  |                        |                 |                                |          |                |        |                                           |                |

# CLOUD STORAGE

## QUESTION

### What does the access tier setting do?

Access tier settings allow the administrator to determine how data is organized by how often it is accessed and what its retention rate is.

# What are the Azure blob storage access tiers?

- Hot Tier these files are accessed and modified most often. Has highest storage cost and can be accessed most quickly
- **Cool Tier** these files are accessed or modified less frequently and should have a minimum retention rate of 30 days. Has lower storage cost than hot but takes longer to access the data
- Archive Tier this is data that is not used or rarely used and should have a retention rate of at least 180 days. Has the lowest storage cost but takes the longest to access and download

## Uploading & Accessing a File

This screenshot should show the browser window with the image uploaded from your local computer and the URL on top of the window.

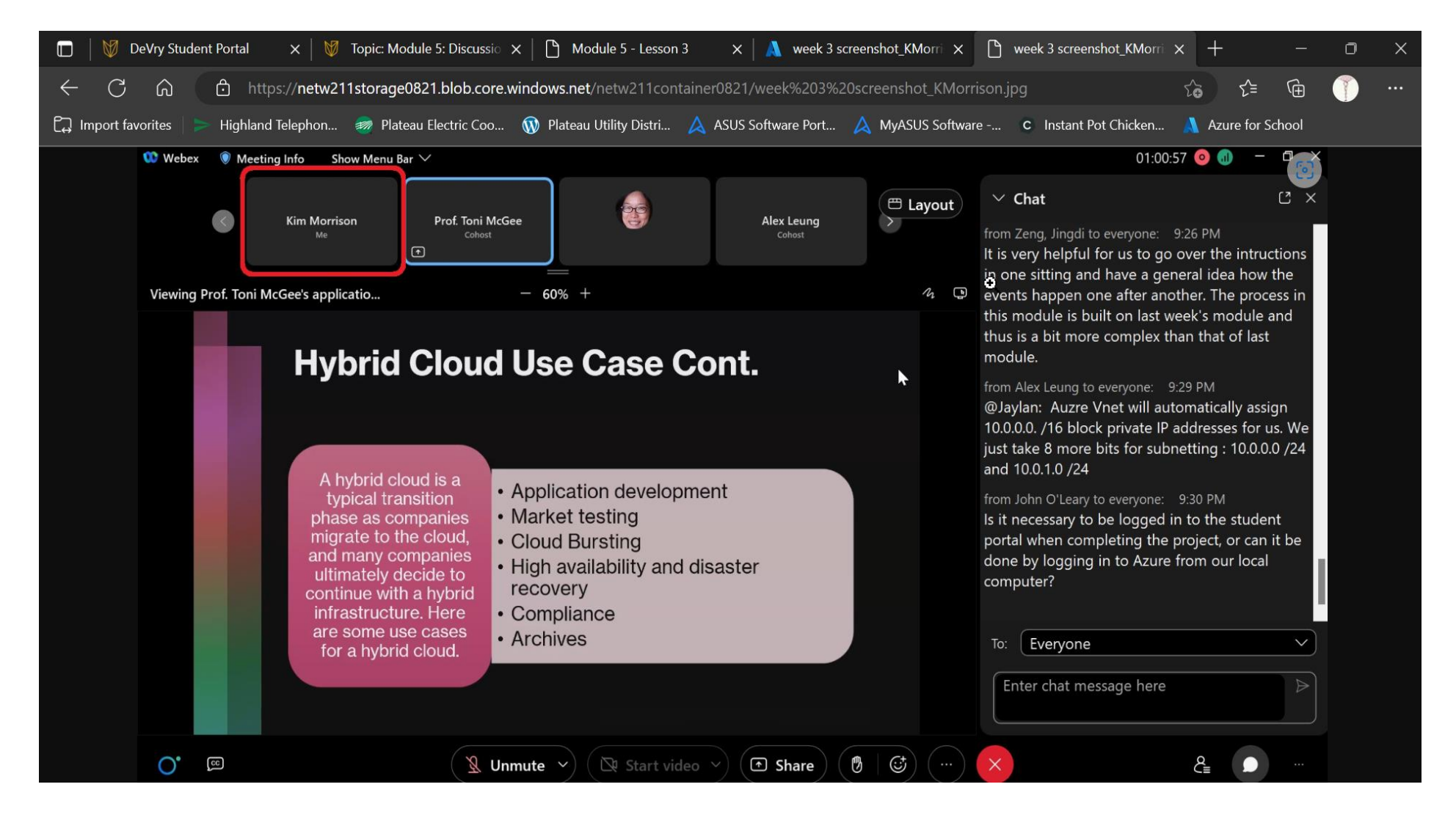

## Creating Blob Snapshots

This screenshot should show the browser window with the "This is the original version. – Your Initials" message and the URL on top of the window

| □   ¥ [         | eVry Student Portal    | 🗙 🛛 😻 Торіс: Мо      | dule 5: Discussions   | X 🛛 🙏 NETW21       | 1FILE.txt - Microsoft Azu 🗙 | https://netw211st | orage0821.blob 🗙   | +    |
|-----------------|------------------------|----------------------|-----------------------|--------------------|-----------------------------|-------------------|--------------------|------|
| $\leftarrow$ C  | ெ பி https://i         | netw211storage0821.k | plob.core.windows.net | /netw211contaiı    | ner08211/NETW211FILE        | .txt              |                    | A»   |
| [្រុ] Import fa | orites ╞ Highland Tele | phon 👼 Plateau Ele   | ctric Coo 🔞 Plateau   | ı Utility Distri 🂋 | ASUS Software Port          | 🛕 MyASUS Software | C Instant Pot Chie | cken |
|                 |                        |                      |                       |                    |                             |                   |                    |      |
| This is the     | original version. ‑    | "КМ                  |                       |                    |                             |                   |                    |      |
| This is the     | original version. ‑    | "КМ                  |                       |                    |                             |                   |                    |      |

## Enabling Blob Versioning

This screenshot should show the browser window with the "This is the first revised version. – Your Initials" message and the URL on top of the window.

| 🔲 🛛 🕅 DeVry Student Portal                           | 🗙 🛛 🕅 Topic: Module 5: Discussions 🛛 🗙 🔥 NETW211FILE.txt - Microsoft Azu 🗙 🕒 https://netw211storage08 | 821.blot x +       |
|------------------------------------------------------|----------------------------------------------------------------------------------------------------|--------------------|
| ← C ᡬ Ĉ https://ne                                   | etw211storage0821.blob.core.windows.net/netw211container08211/NETW211FILE.txt                         | A»                 |
| $\Box$ Import favorites $ ightarrow$ Highland Telepl | hon 👼 Plateau Electric Coo 🕠 Plateau Utility Distri 🙏 ASUS Software Port 🙏 MyASUS Software 🗴 Ir       | nstant Pot Chicken |
| This is the first revised version.                   | . –KM                                                                                                 |                    |

|                                                        | $\equiv$ Microsoft Azure        | ${\cal P}$ Search resources, services, and c | locs (G+/)                                                             |                                   | D 🔂 🗘   | \$\$<br>(19) 19 | kmorrison14@my.devry |
|--------------------------------------------------------|---------------------------------|----------------------------------------------|------------------------------------------------------------------------|-----------------------------------|---------|-----------------|----------------------|
|                                                        | Home > Monitor   Alerts >       |                                              |                                                                        |                                   |         |                 |                      |
| Setting up an                                          | Action groups                   | ¢                                            |                                                                        |                                   |         |                 | Х                    |
| and Notifications                                      | + Create ≡≡ Columns (           | ) Refresh 🛛 😚 Open query 📄                   | Delete $\triangleright$ Enable $\square$ Disable $\rightleftarrows$ Te | st action group (preview)         |         |                 |                      |
| This screenshot should                                 | ₽ Search                        | Subscription : all Res                       | ource groutim : <b>all</b> Location : <b>all</b>                       | Status : <b>Enabled</b>           |         |                 |                      |
| show the "VM-Status-<br>Change" action<br>aroup on the | Showing 1 to 1 of 1 Action grou | ps.                                          |                                                                        |                                   |         | No              | grouping V           |
| Manage actions                                         | Name $\uparrow\downarrow$       | Short name $~\uparrow\downarrow~$            | Resource group $\uparrow \downarrow$                                   | Subscription $\uparrow\downarrow$ | Actions | Status 1.       | Ļ                    |
| page.                                                  | VM-Status-Change                | VM-Status                                    | () netw211-rg-km0821                                                   | 📍 Azure for Students              | 1 Email | 🔮 Enable        | ed •••               |

|                        | ≡                  | Microsoft Azure             | $\mathcal P$ Search resources, services, and d | locs (G+/)                     |                        |                                            | D.       | ال<br>ال    | Ĵ {  | \$<br>?           | ନ୍ଧି | kmorrison14@my.dev<br>devry university (mydevi | VTY 0  |
|------------------------|--------------------|-----------------------------|------------------------------------------------|--------------------------------|------------------------|--------------------------------------------|----------|-------------|------|-------------------|------|------------------------------------------------|--------|
|                        | Home               | e > NETW211-VM-KM           | Alerts >                                       |                                |                        |                                            |          |             |      |                   |      |                                                |        |
| Setting up Alert       | Ale                | rt rules                    |                                                |                                |                        |                                            |          |             |      |                   |      |                                                | Х      |
| KOIC3                  | + (                | Create ≡≡ Columns (         | ) Refresh 🞍 Export to CSV 😽                    | Open query 📗 🗓                 | elete ▷ Enable 🗌 Disab | e                                          |          |             |      |                   |      |                                                |        |
| This screenshot should | <mark>,∕</mark> Se | earch                       | Target resource type : all                     | Target scope : <b>NET</b>      | W211-VM-KM Subscrip    | tion : <b>all</b> Signal type : <b>all</b> | Severity | : all       | Stat | tus : <b>Enab</b> | led  |                                                |        |
| show the Alert rules   | Showii             | ng 1 to 2 of 2 Alert rules. |                                                |                                |                        |                                            |          |             |      |                   | N    | o grouping                                     | $\vee$ |
| VM-Deallocate and      | ١                  | Name $\uparrow\downarrow$   | Condition                                      | Severity $\uparrow \downarrow$ | Target scope           | Target resource type                       | 9        | Signal typ  | e ↑↓ |                   | St   | tatus $\uparrow_{\downarrow}$                  |        |
| VM-Restart rules.      |                    | /M-DEALLOCATE               | Category=Administrative, Op                    | 4 - Verbose                    | NETW211-VM-KM          | Virtual machine                            |          | Activity lo | g    |                   | Q    | Enabled                                        | •••    |
|                        |                    | /M-RESTART                  | Category=Administrative, Op                    | 4 - Verbose                    | NETW211-VM-KM          | Virtual machine                            |          | Activity lo | g    |                   | Q    | Enabled                                        |        |

# TESTING CONNECTIONS

## Connecting to the VM via SSH

azureuser@NETW211-VM-KM ×

 $+ \vee$ 

This screenshot should show the azureuser@NETW211-VM-Your Initials window showing the IPv4 address of the VM in the Azure cloud.

#### SUPPORT\_URL="https://help.ubuntu.com/" BUG\_REPORT\_URL="https://bugs.launchpad.net/ubuntu/" PRIVACY\_POLICY\_URL="https://www.ubuntu.com/legal/terms-and-policies/privacy-policy" VERSION\_CODENAME=focal UBUNTU\_CODENAME=focal azureuser@NETW211-VM-KM:~\$ ping -c 4 facebook.com PING facebook.com (157.240.3.35) 56(84) bytes of data. 64 bytes from edge-star-mini-shv-01-seal.facebook.com (157.240.3.35): icmp\_seq=1 ttl=46 time=76.6 ms 64 bytes from edge-star-mini-shv-01-seal.facebook.com (157.240.3.35): icmp\_seq=2 ttl=46 time=76.2 ms 64 bytes from edge-star-mini-shv-01-seal.facebook.com (157.240.3.35): icmp\_seq=3 ttl=46 time=76.0 ms 64 bytes from edge-star-mini-shv-01-seal.facebook.com (157.240.3.35): icmp\_seg=4 ttl=46 time=75.9 ms --- facebook.com ping statistics ---4 packets transmitted, 4 received, 0% packet loss, time 3003ms rtt min/avg/max/mdev = 75.860/76.157/76.644/0.301 ms azureuser@NETW211-VM-KM:~\$ ^C azureuser@NETW211-VM-KM:~\$ ip addr 1: lo: <LOOPBACK,UP,LOWER\_UP> mtu 65536 qdisc noqueue state UNKNOWN group default qlen 1000 link/loopback 00:00:00:00:00:00 brd 00:00:00:00:00:00 inet 127.0.0.1/8 scope host lo valid\_lft forever preferred\_lft forever inet6 ::1/128 scope host valid\_lft forever preferred\_lft forever 2: eth0: <BROADCAST,MULTICAST,UP,LOWER\_UP> mtu 1500 gdisc mg state UP group default glen 1000 link/ether 60:45:bd:ba:87:bd brd ff:ff:ff:ff:ff:ff inet 10.0.0.4/24 brd 10.0.0.255 scope global eth0 valid\_lft forever preferred\_lft forever inet6 fe80::6245:bdff:feba:87bd/64 scope link valid\_lft forever preferred\_lft forever azureuser@NETW211-VM-KM:~\$

## CONNECTING TO THE VM

This screenshot should show the PROPERTIES for NETW211VM page, with the computer name, operating system version, hardware information, etc.

| Server Manager                                                  |                                                                                             |                                                                                              |                                                                                                    | - 0                                                                                                    |  |  |  |
|-----------------------------------------------------------------|---------------------------------------------------------------------------------------------|----------------------------------------------------------------------------------------------|----------------------------------------------------------------------------------------------------|----------------------------------------------------------------------------------------------------|--|--|--|
| 🗲 🗩 - Server Manager + Local Server - 🕄   🖡 Manage Tools View H |                                                                                             |                                                                                              |                                                                                                    |                                                                                                    |  |  |  |
| 🔛 Dashboard                                                     | PROPERTIES<br>For NETW211VM                                                                 |                                                                                              |                                                                                                    | TASKS 🔻                                                                                                    |  |  |  |
| Local Server     All Servers     File and Storage Services ▷    | Computer name<br>Workgroup                                                                  | NETW211VM<br>WORKGROUP                                                                       | Last installed updates<br>Windows Update<br>Last checked for updates                                                  | Never<br>Install updates automatically using Windows Update<br>Never                                                  |  |  |  |
|                                                                 | Windows Defender Firewall<br>Remote management<br>Remote Desktop<br>NIC Teaming<br>Ethernet | Private: On<br>Enabled<br>Enabled<br>Disabled<br>IPv4 address assigned by DHCP, IPv6 enabled | Windows Defender Antivirus<br>Feedback & Diagnostics<br>IE Enhanced Security Configuration<br>Time zone<br>Product ID | Real-Time Protection: On<br>Settings<br>On<br>(UTC) Coordinated Universal Time<br>00430-00000-00000-AA587 (activated) |  |  |  |
|                                                                 | Operating system version<br>Hardware information                                            | Microsoft Windows Server 2019 Datacenter<br>Microsoft Corporation Virtual Machine            | Processors<br>Installed memory (RAM)<br>Total disk space                                                              | Intel(R) Xeon(R) Platinum 8370C CPU @ 2.80GHz<br>1 GB<br>130.45 GB                                                    |  |  |  |

## Verifying Connectivity between VMs

This screenshot should show the ipconfig and ping 10.0.0.4 results in the command prompt window, including the **Subnet0**-VM – 10.0.0.4 – Remote Desktop Connection window title.

| 👞 Administrator: Command Prompt                                                                                                    |                                                                                                    |  | $\times$ |
|----------------------------------------------------------------------------------------------------|----------------------------------------------------------------------------------------------------|--|----------|
| C:\>hostname<br>Subnet1-VM                                                                                                    |                                                                                                    |  |          |
| C:\>ipconfig                                                                                                    |                                                                                                    |  |          |
| Vindows IP Configuration                                                                                                    |                                                                                                    |  |          |
| thernet adapter Ethernet:                                                                                                    |                                                                                                    |  |          |
| Connection-specific DNS Suffix . :<br>Link-local IPv6 Address :<br>IPv4 Address :<br>Subnet Mask :<br>Default Gateway :                                                                                       | 2m41eqeruunejkhpav5ecpvmke.cx.internal.cloudapp.net<br>fe80::cbf1:30d6:3828:ceaf%6<br>10.0.1.4<br>255.255.255.0<br>10.0.1.1 |  |          |
| ::\>ping 10.0.0.4                                                                                                    |                                                                                                    |  |          |
| inging 10.0.0.4 with 32 bytes of data<br>teply from 10.0.0.4: bytes=32 time=1ms<br>teply from 10.0.0.4: bytes=32 time=1ms<br>teply from 10.0.0.4: bytes=32 time=1ms<br>teply from 10.0.0.4: bytes=32 time=1ms | :<br>TTL=128<br>TTL=128<br>TTL=128<br>TTL=128                                                                               |  |          |
| Ping statistics for 10.0.0.4:<br>Packets: Sent = 4, Received = 4, Lo<br>Approximate round trip times in milli-:<br>Minimum = 1ms, Maximum = 1ms, Aver:                                                        | ost = 0 (0% loss),<br>seconds:<br>age = 1ms                                                                                 |  |          |
| 2:\>_                                                                                                    |                                                                                                    |  |          |

### Verifying Connectivity between VMs (continued)

This screenshot should show the *ipconfig* and *ping* 10.0.1.4 results in the command prompt window, including the **Subnet1**-VM – 10.0.1.4 – Remote Desktop Connection window title.

#### Select Administrator: Command Prompt C:\>hostname Subnet0-VM C:\>ipconfig Windows IP Configuration Ethernet adapter Ethernet: Connection-specific DNS Suffix . : 2m41eqeruunejkhpav5ecpvmke.cx.internal.cloudapp.net Link-local IPv6 Address . . . . : fe80::bebf:7510:6ab1:fe8e%4 Default Gateway . . . . . . . . . . . . 10.0.0.1 C:\>ping 10.0.1.4 Pinging 10.0.1.4 with 32 bytes of data: Reply from 10.0.1.4: bytes=32 time=1ms TTL=128 Reply from 10.0.1.4: bytes=32 time=1ms TTL=128 Reply from 10.0.1.4: bytes=32 time=1ms TTL=128 Reply from 10.0.1.4: bytes=32 time=1ms TTL=128 Ping statistics for 10.0.1.4: Packets: Sent = 4, Received = 4, Lost = 0 (0% loss), Approximate round trip times in milli-seconds: Minimum = 1ms, Maximum = 1ms, Average = 1ms

#### Select Administrator: Command Prompt

Microsoft Windows [Version 10.0.22621.1105] (c) Microsoft Corporation. All rights reserved.

C:\Windows\System32>cd\

:\>ping 20.119.234.193

Pinging 20.119.234.193 with 32 bytes of data: Request timed out.

Ping statistics for 20.119.234.193: Packets: Sent = 1, Received = 0, Lost = 1 (100% loss), Control-C  $\square$ 

C:\>ping 20.119.234.193

Pinging 20.119.234.193 with 32 bytes of data: Reply from 20.119.234.193: bytes=32 time=38ms TTL=46 Reply from 20.119.234.193: bytes=32 time=49ms TTL=46 Reply from 20.119.234.193: bytes=32 time=38ms TTL=46 Reply from 20.119.234.193: bytes=32 time=39ms TTL=46

```
Ping statistics for 20.119.234.193:
Packets: Sent = 4, Received = 4, Lost = 0 (0% loss),
Approximate round trip times in milli-seconds:
Minimum = 38ms, Maximum = 49ms, Average = 41ms
```

2:\>

# Testing a configured NSG

This screenshot should show the successful ping result from your local computer to the VM in the Azure cloud.

### **Testing Alerts**

This screenshot should show the 'VM-Restart' was activated email message with the date and time of the alert.

Important notice: Azure Monitor alert VM-RESTART was activated  $\hat{\mathbf{C}}$ 合 Inbox  $\times$ 

9:45 PM (1 minute ago)

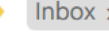

to me 🔻

Microsoft Azure <azure-noreply@microsoft.com> Unsubscribe

Microsoft Azure

### Azure Monitor alert 'VM-RESTART' was activated for 'NETW211-VM-KM' at February 8, 2023 2:38 UTC

2

You're receiving this notification as a member of the VM-Status action group because an Azure Monitor alert was activated.

 $\bigcirc$  $\mathbb{C}_{+}$ ₽ () Ū  $\square$ :

#### Important notice: Azure Monitor alert VM-DEALLOCATE was activated ₽

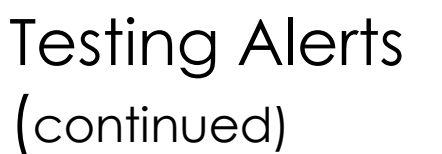

This screenshot should show the 'VM-Deallocate' was activated email message with the date and time of the alert.

Inbox  $\times$ Microsoft Azure <azure-noreply@microsoft.com> Unsubscribe 9:55 PM (O minutes ago) : to me 🔻 Microsoft Azure 2 Azure Monitor alert 'VM-DEALLOCATE' was

## activated for 'NETW211-VM-KM' at February 8, 2023 2:47 UTC

You're receiving this notification as a member of the VM-Status action group because an Azure Monitor alert was activated.

# SUMMING UP THE PROJECT

## CHALLENGES

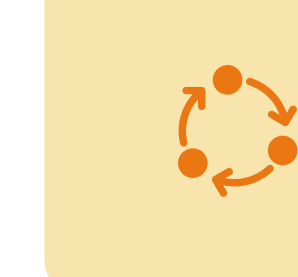

Setting up the network in 2 segments and assigning a VM to that network

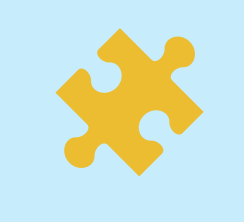

Navigating the Azure GUI to find the RBAC for specific areas

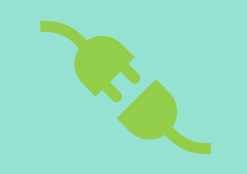

Using SSH to connect to a VMStuff

## SKILLS LEARNED

Best practices to secure network devices in the Azure environment

Best Practices on how data should be stored and accessed

How to keep data storage costs low to ensure accurate and easy access to data

## CONCLUSION

This project gave a thorough experience on how to use Azure cloud and set up each piece of the infrastructure.

It was emphasized that even though we are hosting in the cloud, we should be aware of how to secure the infrastructure to ensure only users that were vetted and approved are allowed access.

## REFERENCES

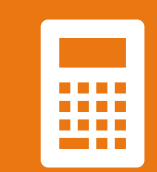

IP Subnet Calculator, https://www.calculator.net/ip-subnetcalculator.html

Azure Virtual Network frequently asked questions, <u>https://docs.microsoft.com/en-</u> <u>us/azure/virtual-network/virtual-</u> <u>networks-faq</u>

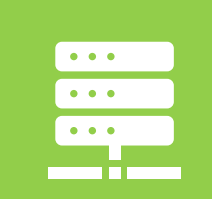

Hot, Cool, and Archive access tiers for blob data, <u>https://docs.microsoft.com/en-</u> <u>us/azure/storage/blobs/access-tiers-</u> overview